Legal Aid Ontario | Job aid

# Lawyer portal show and hide address function

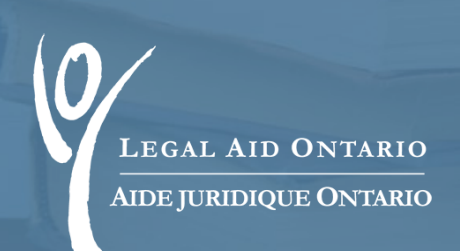

| Title:   | Lawyer portal show and hide address function   |
|----------|------------------------------------------------|
| Author:  | Legal Aid Ontario: Information Technology (IT) |
| Updated: | July 2024                                      |

### 1. Introduction

In response to feedback from roster members who either work from home or on a hybrid basis, Legal Aid Ontario (LAO) launched a new functionality through which roster members will now easily be able to show or hide their addresses through the lawyer portal, <u>Legal Aid Online</u>.

### 2. Using the show and hide address function

If a roster member wants to use the show and hide address function, they can:

- Log into their Legal Aid Online Profile
- Navigate to the "Personal Info" tab
- Click on "Address Change"

|                         | AL AID ONT<br>JURIDIQUE ON                | ARIO<br>MARIO |        |               |        |               |                |
|-------------------------|-------------------------------------------|---------------|--------|---------------|--------|---------------|----------------|
| Legal Ai                | d Ontario                                 |               |        |               |        |               |                |
| News                    | Account                                   | Certificate   | Client | Personal Info | Report | Communication | AFA Statements |
| Perso<br>Chang<br>Addre | onal informa<br>e your passv<br>ss change | tion<br>word  |        |               |        |               |                |

Figure 1: Screenshot of navigation within Legal Aid Online, highlighting Address Change

• Select the address you would like to amend or hide from public view and press the "edit" button

In the top right corner of the page, you will see the option to hide your address, as seen below:

| Addres       | s Informatio  | I wish to withhold my address |        |                                                                |
|--------------|---------------|-------------------------------|--------|----------------------------------------------------------------|
|              |               |                               |        | Yes 🔿 No 🖲                                                     |
| 10.00.00     | -             |                               |        |                                                                |
| Descripti    | on: OFFICE    |                               |        |                                                                |
| Address      | Type: Busines | s                             |        | If you would like to receive LAO<br>email notification select: |
| Coun         | try CAN Q     | Canada                        |        | Yes 🖲 No 🔿                                                     |
| Addre        | ss 1          |                               |        |                                                                |
| Addre        | ss 2          |                               |        |                                                                |
| Addre        | ss 3          |                               |        | If you would like to receive LAO tex                           |
| Addre        | ss 4          |                               |        | messages select:                                               |
|              | City          | ]                             |        | If Yes, please enter the contact Number: e.g.                  |
|              |               |                               |        | 4161231234                                                     |
| Co           | unty          |                               | Postal | 1.00.000                                                       |
| Provi        | ince ON (     | Ontario                       |        |                                                                |
| Email ID:    | modifier and  |                               |        |                                                                |
|              |               |                               |        |                                                                |
| ephone Infor | mation        |                               |        |                                                                |
| ype          | Prefix        | Phone                         | Ext    |                                                                |
| lusiness     | •             |                               |        | Add Delete                                                     |
| · A.V.       |               |                               |        | Add Delete                                                     |

Figure 2: Screenshot of the Address page within *Legal Aid Online*, highlighting the tool to hide or show address.

After making changes to withhold or show your address:

- Press "Save" at the bottom of the page
- Wait 24 hours to ensure the change is reflected in the system

## **IMPORTANT NOTE:**

#### **Post-dated address changes**

It is possible to schedule a future address change, which automatically occurs at a future date. If you schedule a future address change, you will need to log in to the portal after the address change takes effect to withhold your new address.

LAO encourages all roster members to confirm their desired preference is accurately reflected on our website.

For technical issues, contact the Lawyer Service Centre at 416-979-9934 or 1-866-979-9934 from Monday to Friday, 8 a.m. to 5 p.m. If you wish to be removed from all referral lists, or removed from the roster, please email <u>roster@lao.on.ca</u>.